## 1. Accept your invitation to edit your profile

You will receive an email with an invitation to edit your profile. Click the link inside, and you'll be taken to this page.

| Welcome to the Exhibitor Plus Account Cr | eation wizard.                                                 |
|------------------------------------------|----------------------------------------------------------------|
| Please use the form below to create your | account and begin editing your exhibitor profile.              |
|                                          |                                                                |
|                                          |                                                                |
|                                          |                                                                |
|                                          |                                                                |
| Step 1: Verify Your Em                   | ail                                                            |
| Step 1: Verify Your Em                   | ail                                                            |
| Step 1: Verify Your Em                   | ail                                                            |
| Step 1: Verify Your Em                   | ail s where you received the invitation: your email address    |
| Step 1: Verify Your Em                   | ail<br>s where you received the invitation: your email address |

To verify your email, enter it in the box at the bottom and then click, "Submit & Verify."

## 2. Create your password

Create a password that is at least 6 characters long and contains at least one number and at least one letter.

| Welcome to the Exhit                                                         | ibitor Plus Account Creation wizard                                                                        |  |
|------------------------------------------------------------------------------|----------------------------------------------------------------------------------------------------|--|
| Please use the form I                                                        | below to create your account and begin editing your exhibitor profile.                                     |  |
|                                                                              |                                                                                                    |  |
|                                                                              |                                                                                                    |  |
| Step 2: Cr                                                                   | reate a Password for Your New Account                                                                      |  |
| a Step 2: Cro                                                                | ger than 6 characters and contain at least one number and one letter.                                      |  |
| asswords must be long                                                        | ger than 6 characters and contain at least one number and one letter.                                      |  |
| a Step 2: Cro<br>asswords must be long<br>lew Password:<br>confirm Password: | reate a Password for Your New Account ger than 6 characters and contain at least one number and one letter |  |

## 3. Log in and select the show

Once you've submitted your password and continued to the admin screen, you should see a list of your active exhibitor accounts. Select the name of the show.

| My Shows  |                       |                                                  |                                                           |            |                  |
|-----------|-----------------------|--------------------------------------------------|-----------------------------------------------------------|------------|------------------|
|           |                       |                                                  |                                                           |            |                  |
| Active Ex | xhibitor Accounts (1) | Archived Exhibitor Accounts (0)                  |                                                           |            | Quickstart Guide |
| # Cor     | ompany Name           | y Name Show Name Facility, City & State          |                                                           |            |                  |
| Search F  | Records               |                                                  |                                                           |            |                  |
| 1 Mag     | apDynamics            | Learn together. Talk together. Do good together. | Georgia International Convention Center, College Park, GA | 2016-11-16 | 2016-11-16       |
| # Cor     | ompany Name           | Show Name                                        | Facility, City & State                                    | Start Date | End Date         |

## 4. Edit your profile

After you select the show, you'll be taken to your profile page where you can edit all your information. There is information on each tab to edit. Fill out as much or as little as you'd like.

| Main Profile | Contact Us                                  | Rock Stars Present                                                 | Offers                       | Videos                         | Contact Form                                                                                                    |
|--------------|---------------------------------------------|--------------------------------------------------------------------|------------------------------|--------------------------------|----------------------------------------------------------------------------------------------------|
|              |                                             | Company                                                            | Name                         | MapDynamics                    |                                                                                                    |
|              |                                             | Show                                                               | Image (                      | • Yes 🔿 No                     |                                                                                                    |
|              |                                             | Show E                                                             | Details                      | • Yes 🔿 No                     |                                                                                                    |
|              |                                             | Desc                                                               | ription                      | Map Dynamic:<br>going experier | s provides low-cost, high-value tradeshow mapping solutions for show managers to improve sales, increase exposure for exhibitors and sponsors and improve the show-<br>nce for attendees |
|              | A                                           | Exhibitor                                                          | Logo<br>nd png               | apDy                           | Choose File No file chosen                                                                                                    |
| These are    | e searchable keyword<br>appear in the categ | Keyv<br>s. Put anything here that w<br>ories or the business descr | words<br>ouldn't<br>ription. |                                |                                                                                                    |

When you're finished, be sure to click the green "Save Record" button at the bottom of the

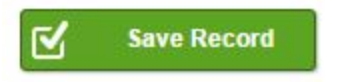

screen.

You can return to edit your profile at any time by logging in at http://admin.map-dynamics.com/